## How do I keep track of text messages sent, scheduled and received?

Last Modified on 09/25/2023 1:09 pm PDT

Select **Text** within the Message Center of the left navigation bar.

## MESSAGE CENTER

Text

On the side menu, click **Outbox** to see how many messages were sent when. The number in the sent column shows how many people the message went to. The Stats give you Text Analytics on the success of your text message.

| G Main Menu            | Sack to Dashboard              |      |                           |      |                                                                         |                       |                                    |        |
|------------------------|--------------------------------|------|---------------------------|------|-------------------------------------------------------------------------|-----------------------|------------------------------------|--------|
| Text                   |                                |      |                           |      |                                                                         |                       |                                    |        |
| Send a Text Message    |                                |      |                           |      |                                                                         |                       |                                    |        |
| Schedule a Text Series | View by Campaign:              |      |                           |      |                                                                         |                       |                                    |        |
| Scheduled              | All Campaigns                  |      |                           |      |                                                                         |                       |                                    | ~      |
| Outbox                 | Sent                           |      |                           |      |                                                                         |                       |                                    |        |
| Inbox                  | Campaign                       | Туре | Title                     | Sent | Stats 😡                                                                 |                       | Date & Time                        | Status |
| Drafts                 | GiveSmart Fundraise<br>Academy | Sms  | Test for Knowledge Center | 1    | Survey<br>Click-through rate: 0.0<br>Conversion rate: 0.0<br>Collected: | 0% (0)<br>0% (0)<br>- | 09/06/2023 02:07 pm<br>(Immediate) | Sent   |
|                        | Fundamentals                   | Sms  | Welcome Survey for Alumni | 1    | Activity Landing Page<br>Click-through rate: 0.0                        | 0% (0)                | 02/08/2023 09:29 am<br>(Immediate) | Sent   |

**Scheduled** shows messages that are scheduled to be sent, and the date and time they will be sent. These can still be edited by clicking on the title of the text message.

| G Main Menu            | Sack to Dashboar  | d    |              |      |                     |         |         |
|------------------------|-------------------|------|--------------|------|---------------------|---------|---------|
| Text                   |                   |      |              |      |                     |         |         |
| Send a Text Message    | . Iox             |      |              |      |                     |         |         |
| Schedule a Text Series | View by Campaign: |      |              |      |                     |         |         |
| Scheduled              | All Campaigns     |      |              |      |                     |         |         |
| Outbox                 | Scheduled         |      |              |      |                     |         |         |
| Inbox                  | Campaign          | Туре | Title        | Sent | Date & Time         | Status  | Actions |
| Drafts                 | Fundamentals      | Sms  | Class Survey | 0    | 09/22/2023 04:00 pm | Pending | Û       |

Click on **Drafts** to show messages that were written but not confirmed. After writing up your message and clicking the Schedule button, another screen will pop up to confirm the text. If you leave that screen without confirming, the text will be considered incomplete and saved as a draft.

| Ġ Main Menu 🤇          | A Back to Dashb   | oard          |               |      |                                 |        |         |  |  |
|------------------------|-------------------|---------------|---------------|------|---------------------------------|--------|---------|--|--|
| Text                   |                   |               |               |      |                                 |        |         |  |  |
| Send a Text Message    | U TOAT            |               |               |      |                                 |        |         |  |  |
| Schedule a Text Series | View by Campaign: |               |               |      |                                 |        |         |  |  |
| Scheduled              | All Campaigns     | All Campaigns |               |      |                                 |        |         |  |  |
| Outbox                 | Incomplete        |               |               |      |                                 |        |         |  |  |
| Inbox                  | Campaign          | Туре          | Title         | Sent | Date & Time                     | Status | Actions |  |  |
| Drafts                 | Fundamentals      | Sms           | Donation Link | 0    | 09/21/2023 08:32 am (Immediate) | Draft  | Û       |  |  |

The **Inbox** will show the text messages received through your Keywords.

| G Main Menu            | Sack to Dashboard                     |           |                     |        |
|------------------------|---------------------------------------|-----------|---------------------|--------|
| Text                   | Text                                  |           |                     |        |
| Send a Text Message    |                                       |           |                     |        |
| Schedule a Text Series | Inbox                                 |           |                     |        |
| Scheduled              | Keyword                               |           |                     | Filter |
| Outbox                 | ← Previous <b>1</b> 2 <b>3</b> Next → |           |                     |        |
| Inbox                  | Keyword                               | Shortcode | Number of Responses |        |
| Drafts                 | 033432                                | 41444     | 0                   |        |
|                        | 062922                                | 41444     | 0                   |        |
|                        | 101Agenda                             | 41444     | 1                   |        |
|                        | 102AGENDA                             | 41444     | 0                   |        |

Click on a keyword to show the messages. This is useful for Events, where donors text more than just the keyword, they also text their pledge and name, etc.

| Responses for CLOTHES17 on 41444                                                                                                    |                             |                                 |            |                  |  |  |  |
|----------------------------------------------------------------------------------------------------|-----------------------------|---------------------------------|------------|------------------|--|--|--|
| Phone #                                                                                                    | Name                        | Message                         | Status     | Added            |  |  |  |
| 2000 B. 2020                                                                                                    | 1011 - N. 1010 C            | Clothes17 hello                 | Subscribed | 03/29/2018 10:59 |  |  |  |
| NAME OF TAXA                                                                                                    | STRUCTURE F                 | Clothes17 1500 me               | Subscribed | 03/29/2018 10:55 |  |  |  |
| 1010-001000                                                                                                    | Indiana and a second        | Clothes17                       | Subscribed | 03/22/2018 10:24 |  |  |  |
| 975 B. 194                                                                                                    | And Section                 | Clothes17                       | Subscribed | 02/19/2018 10:44 |  |  |  |
| per presidentes                                                                                                    | A set for them.             | Clothes17 2000 Me               | Subscribed | 02/15/2018 10:32 |  |  |  |
| (10) - 10 - 10                                                                                                    | the best and                | Clothes17 120 Marie Curie       | Subscribed | 11/28/2017 14:58 |  |  |  |
| 200 B. 202                                                                                                    | 101 - A.M. 10               | Clothes17 40 Albert Einstein    | Subscribed | 11/28/2017 14:57 |  |  |  |
| Deal do torte                                                                                                    | SHE SHOW                    | Clothes17 100 Betsy Ross        | Subscribed | 11/28/2017 14:56 |  |  |  |
| 1210-00 SING                                                                                                    | Indiana and a second second | Clothes17 120 Martha Washington | Subscribed | 11/28/2017 14:55 |  |  |  |
| 1973 B. 1994                                                                                                    | And Section                 | Clothes17 80 Baby New Year      | Subscribed | 11/28/2017 14:54 |  |  |  |
| (47) 10 (47)                                                                                                    | A set for them              | Clothes17 120 Father Time       | Subscribed | 11/28/2017 14:52 |  |  |  |
| (-1) = (-1) + (-1) + | the best set                | Clothes17 100 George Washington | Subscribed | 11/28/2017 14:52 |  |  |  |
|                                                                                                    |                             |                                 |            |                  |  |  |  |

← Back to the list 🕹 Export